# WIFI BOX

This device complies with part 15 of the FCC Rules. Operation is subject to the following two conditions: (1) This device may not cause harmful interference, and (2) this device must accept any interference received, including interference that may cause undesired operation.

#### FCC warning:

Any Changes or modifications not expressly approved by the party responsible for compliance could void the user's authority to operate the equipment.

Note: This equipment has been tested and found to comply with the limits for a Class B digital device, pursuant to part 15 of the FCC Rules. These limits are designed to provide reasonable protection against harmful interference in a residential installation. This equipment generates uses and can radiate radio frequency energy and, if not installed and used in accordance with the instructions, may cause harmful interference to radio communications. However, there is no guarantee that interference will not occur in a particular installation. If this equipment does cause harmful interference to radio or television reception, which can be determined by turning the equipment off and on, the user is encouraged to try to correct the interference by one or more of the following measures:

-Reorient or relocate the receiving antenna.

-Increase the separation between the equipment and receiver.

-Connect the equipment into an outlet on a circuit different from that to which the receiver is connected.

-Consult the dealer or an experienced radio/TV technician for help.

This equipment complies with FCC radiation exposure limits set forth for an uncontrolled environment. This equipment should be installed and operated with minimum distance 20cm between the radiator & your body.

#### IC warning

- English:

This device complies with Industry Canada licence-exempt RSS standard(s).

Operation is subject to the following two conditions: (1) This device may not cause interference, and (2) This device must accept any interference, including interference that may cause undesired operation of the device.

#### - French:

Le présentappareilest conforme aux CNR d'Industrie Canada applicables aux appareils radio exempts de licence. L'exploitationest autorisée aux deux conditions suivantes:

(1) l'appareil ne doit pas produire de brouillage, et

(2) l'utilisateur de l'appareildoit accepter tout brouillageradioélectriquesubi, mêmesi le brouillageest susceptible d'encompromettre le fonctionnement.

FCC ID: 2AWE8-WIFI-BOX

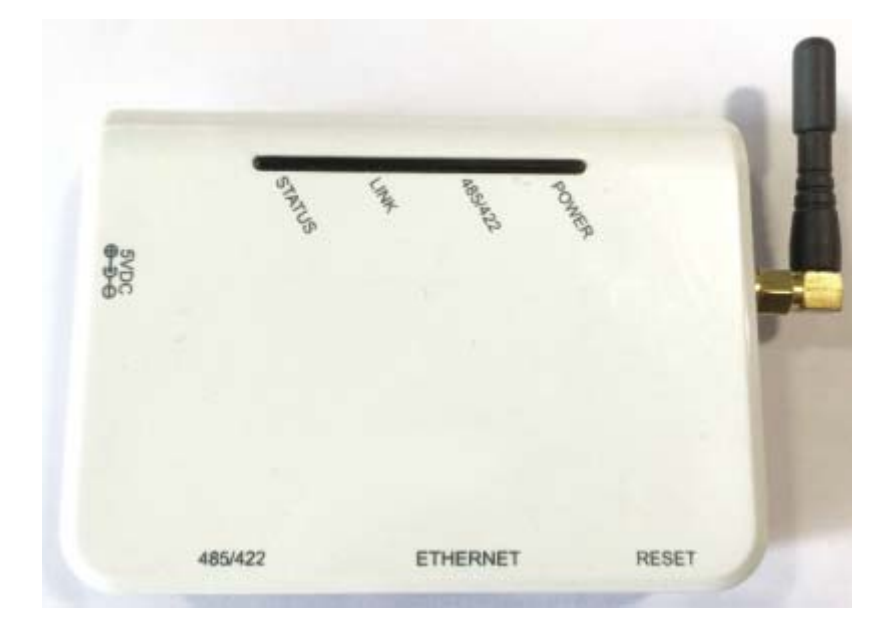

## Quick Guide

WIFI BOX

From this page

WIFI BOX is an external data logger in the SolarMAN PV monitoring series.

By connecting with single or multiple inverters through RS485/422/232 interface, the Kit can collect information of PV systems from inverters. With the integrated WiFi function, the Kit can connect to router and transmit data to the web server, realizing remote monitoring for users. In addition, Ethernet is also available for connection to router, enabling transmission of data.

Users can check the runtime status of the device by checking the 4 LEDs on the panel, indicating Power, 485/422, Link and Status respectively.

 $B\,$  : Install data logger

- ${\ensuremath{\mathcal{C}}}$  : Connect data logger and inverters
- $\boldsymbol{D}$  : Connection setting
- $E\,$  : Register on SolarMAN Portal
- ${\cal F}\,$  : Log in SolarMAN Portal to manage power station
- G : Trouble shootings

This Quick Guide is intended to assist users in quick installation and start of WIFI BOX. If any problems, please refer to corresponding chapters of <u>WIFI BOX User Manual</u> for details.

## A: Unpack

### I. Checklist

After unpacking the box, please make sure all the items are contained as follows:

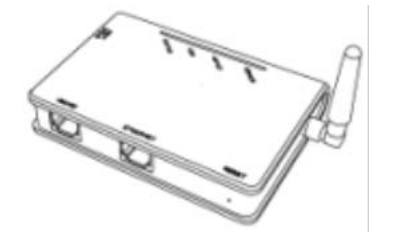

1 PV data logger (WIFI BOX)

II. Interface and connection

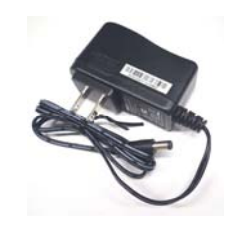

1 power adapter with European or British plug

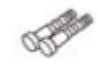

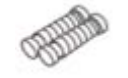

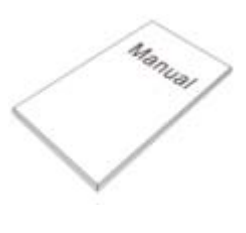

2 screws

2 expandable rubber hoses

1 Quick Guide

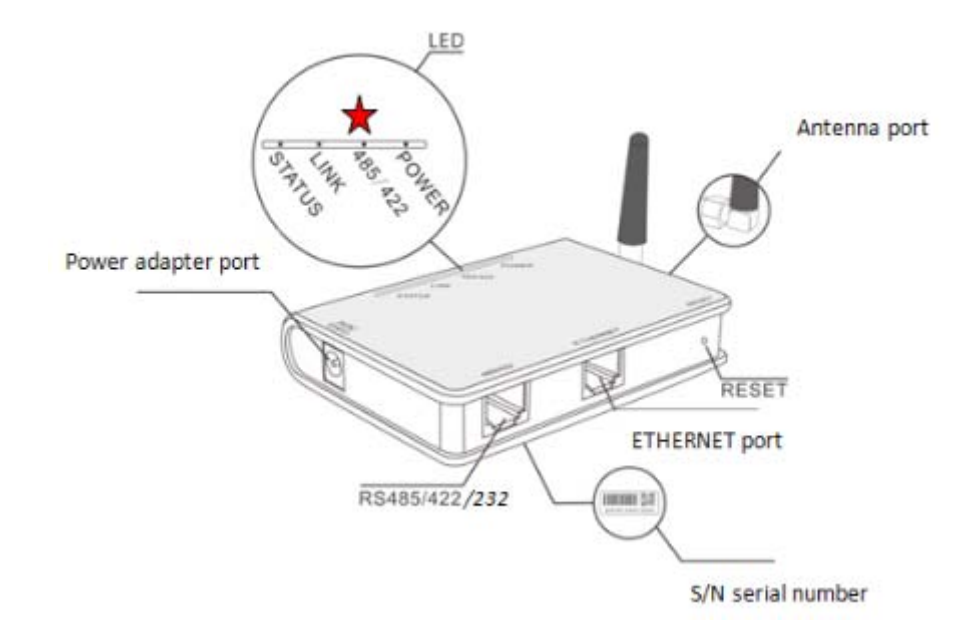

★ Notice: Some products may use RS232.

## B: Install data logger

WIFI BOX can be either wall-mounted or flatwise. Please refer to User Manual for details.

## **C:** Connect data logger and inverters

Notice: 1. Power supply of inverters must be cut off before connection. Make sure that all connections are completed, then power the data logger and inverters, otherwise personal injury or equipment damage may be caused.

2. Basic version of WIFI BOX with RS485/422 port can be connected to up to 4 inverters at a time. Advanced version may support up to 32 devices; WIFI BOX with RS232 port can be connected to 1 inverter at a time.

### I. Connection with single inverter

Connect inverter and data logger with network cable, and connect data logger and power supply with power adapter.

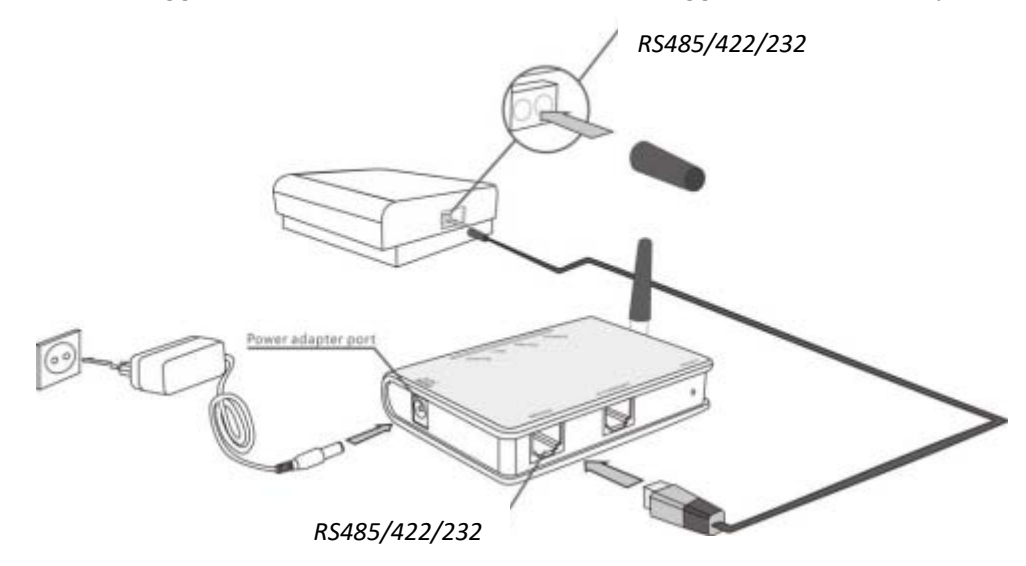

### II. Connection with multiple inverters

- 1. String connect multiple inverters with network cables.
- 2. Connect the first or last inverter in the string to data logger with network cable.
- 3. Connect data logger to power supply with power adapter.

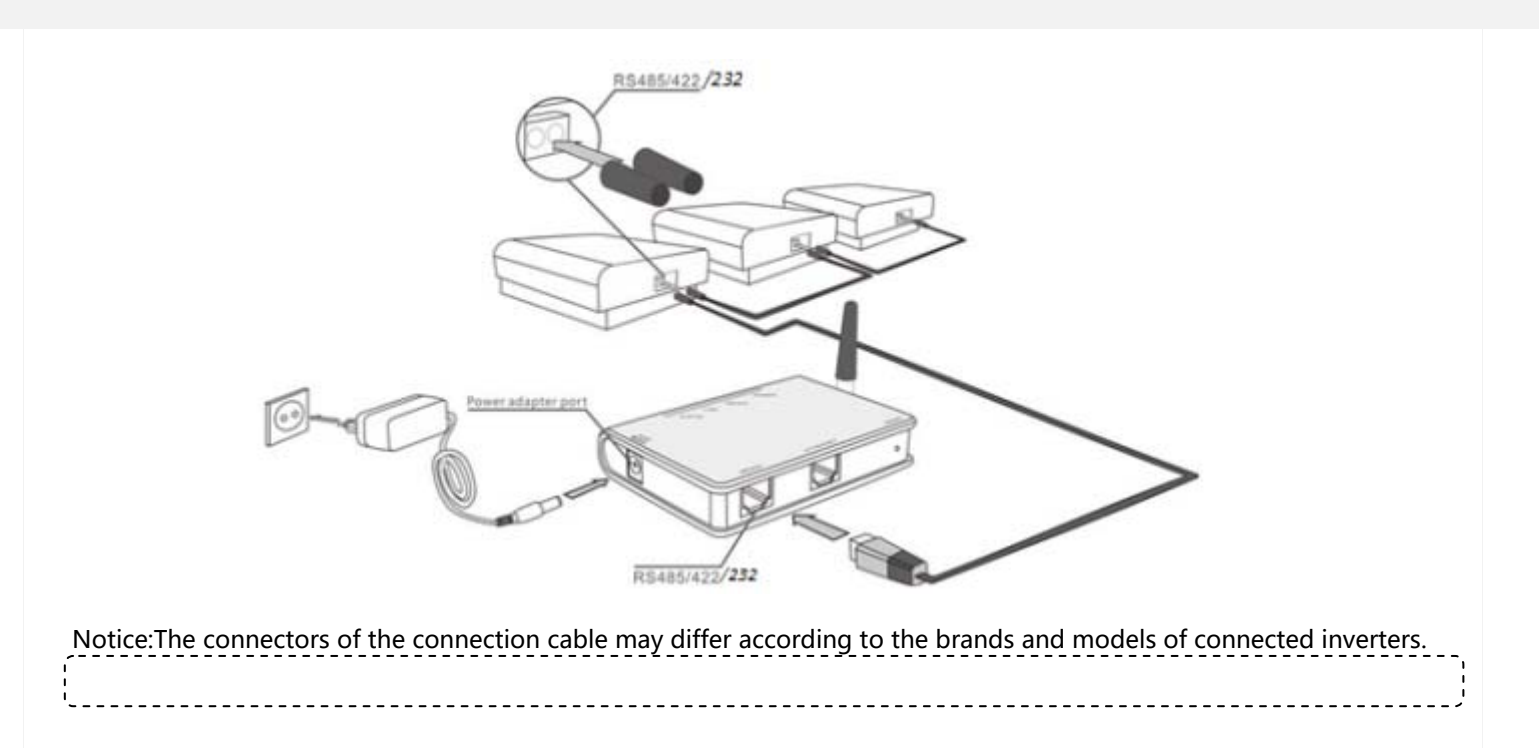

### III. Line order of connector to WIFI BOX

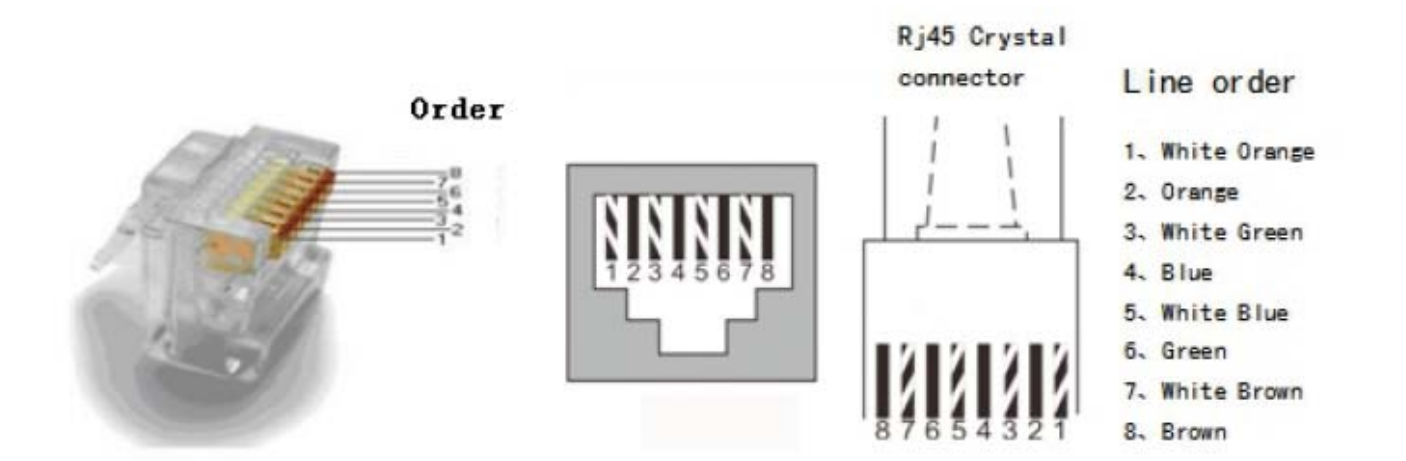

| Device          | 0rder | Color        | RJ45  | RS485 | RS422 | RS232 |
|-----------------|-------|--------------|-------|-------|-------|-------|
|                 |       |              |       |       |       |       |
|                 | 1     | White orange | Pin1  | NC    | NC    | NC    |
|                 | 2     | Orange       | Pin2  | NC    | NC    | NC    |
|                 | 3     | White green  | Pin3  | NC    | RX+   | RXD   |
|                 | 4     | Blue         | Pin4  | A     | TX+   | NC    |
| <u>WiFi</u> Kit | 5     | White blue   | Pin5  | В     | TX-   | NC    |
|                 | 6     | Green        | Pin6  | NC    | RX-   | TXD   |
|                 | 7     | White brown  | Pin7, | GND   | GND   | GND   |
|                 | 8     | Brown        | pin8  | GND   | GND   | GND   |

### **IV** Confirm connection

When connection between inverter and data logger is finished and with the power on for about 5 minutes, please check the 4 LEDs. If POWER, RS485/422 and STATUS are permanently on, the connection should be successful. If any problems, please refer to G. Debug.

### **D:** Connection setting

The Kit can transfer information via either WiFi or Ethernet, users may choose the appropriate method accordingly.

The configuration of the kit may be set via PC or APP Tool for iPhone and smart phones with Android operation system.

Please visit App Store or Google Play to get SolarMAN App for free.

### I. Connection via WiFi

Notice: The setting hereinafter is operated with Windows XP for reference only. If other operating systems are used, please follow the corresponding procedures.

1. Prepare a computer or device with WiFi, e.g. tablet PC and smartphone with WiFi function.

2. Obtain an IP address automatically.

| 🗕 Wireless Network Connection Properties 🛛 🛛 🔀                                                                                               |
|----------------------------------------------------------------------------------------------------|
| General Wireless Networks Advanced                                                                                                    |
| Connect using:                                                                                                    |
| 802.11b/g Mini Card Wireless Adapte                                                                                                    |
| This connection uses the following items:                                                                                                    |
| File and Printer Sharing for Microsoft Networks      QoS Packet Scheduler      Soft Internet Protocol (TCP/IP)                               |
|                                                                                                    |
| Install Uninstall Properties                                                                                                    |
| Description                                                                                                    |
| Allows your computer to access resources on a Microsoft<br>network.                                                                          |
| <ul> <li>✓ Show icon in notification area when connected</li> <li>✓ Notify me when this connection has limited or no connectivity</li> </ul> |
| OK Cancel                                                                                                    |

**ØSelect Obtain an IP address automatically**, and click **OK** 

| Internet Protocol (TCP/IP) Pro                                                                             | operties 🛛 🖓 🔀                                                                   |
|----------------------------------------------------------------------------------------------------|----------------------------------------------------------------------------------|
| General Alternate Configuration                                                                            |                                                                                  |
| You can get IP settings assigned a<br>this capability. Otherwise, you need<br>the appropriate IP settings. | utomatically if your network supports<br>I to ask your network administrator for |
| <u> </u>                                                                                                   | tically                                                                          |
| Use the following IP address:                                                                              |                                                                                  |
| IP address:                                                                                                |                                                                                  |
| Sybnet mask:                                                                                               | (4 (4) 4)                                                                        |
| Default gateway:                                                                                           | · · · · · ·                                                                      |
| O Dbtain DNS server address a                                                                              | utomatically                                                                     |
| • Use the following DNS server                                                                             | addresses:                                                                       |
| Preferred DNS server:                                                                                      |                                                                                  |
| Alternate DNS server:                                                                                      |                                                                                  |
|                                                                                                    | Ad <u>v</u> anced                                                                |
|                                                                                                    | OK Cancel                                                                        |

3. Set WiFi connection to the data logger

<sup>®</sup>Open wireless network connection and click View Wireless Networks

| Wirel   | ess Netwo    | rk Connection St | atus 🦉               |
|---------|--------------|------------------|----------------------|
| ieneral | Support      |                  |                      |
| Conn    | ection       |                  |                      |
| Stat    | us:          |                  | Connected            |
| Netv    | work:        |                  | yingzhendlink        |
| Dura    | ation:       |                  | 10:14:53             |
| Spe     | ed:          |                  | 54.0 Mbps            |
| Sign    | al Strength: |                  | Ditte                |
| Activi  | ly .         |                  |                      |
|         |              | Sent —           | Received             |
| Pac     | kets:        | 422,591          | 496,139              |
| Prop    | erties       | Disable          | ew Wireless Networks |
|         |              |                  | Close                |

<sup>(2)</sup> Select wireless network of the data logger, no passwords required as default. The network name consists of <u>AP</u> and the <u>serial number of the product</u>. Then click **Connect**.

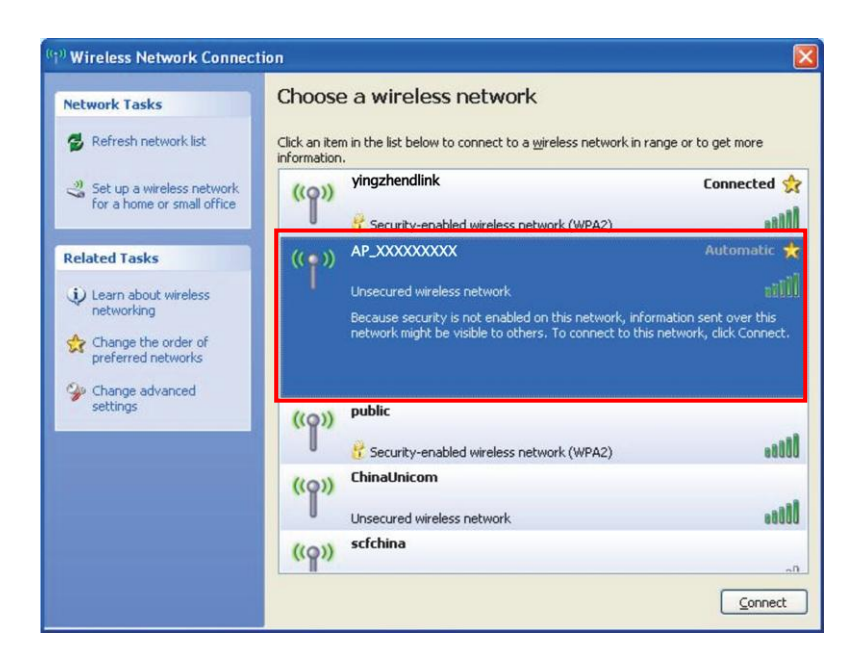

#### ③Connection successful

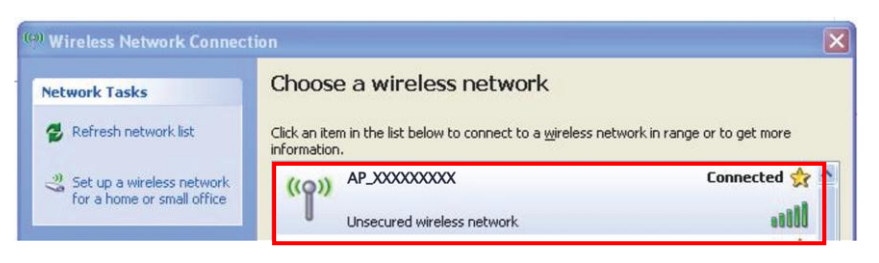

Notice: If **AP\_(serial number of product)** is not available in the wireless network list, there may be problems in the connection or setting of data logger. Please refer User Manual for troubleshooting.

#### 4. Set parameters of data logger

Den a web browser, and enter 10.10.100.254, or http://wifi/ then fill in username and password, both of which are

#### admin as default.

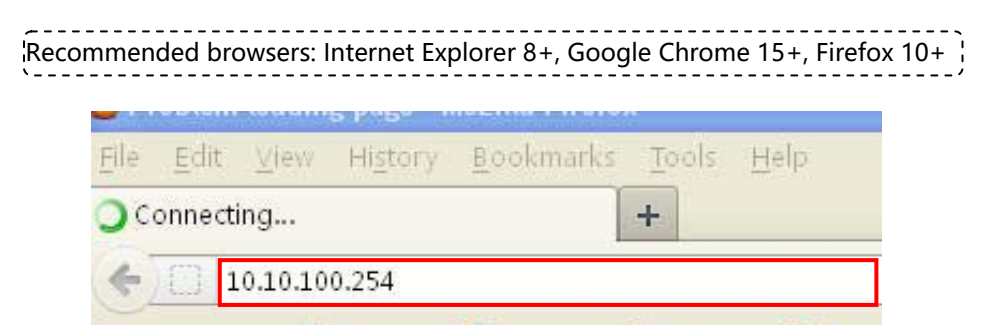

| 0          | A username<br>"GoAhead" | and password are being requested by http://10.10.100.254. The site s | ays: |
|------------|-------------------------|----------------------------------------------------------------------|------|
| User Name: | admin                   | admin                                                                |      |
| Password:  | •••••                   | admin                                                                |      |

 $\oslash\,$  In the Status page, you can view general information of the data logger.

| Status  Device information Wizard Device serial number Eirmware version | 60100000                        |                              |
|-------------------------------------------------------------------------|---------------------------------|------------------------------|
| Wizard Device serial number                                             | 60100000                        |                              |
| Firmware version                                                        | 00100000                        | The device can be used as    |
| Vireless                                                                | H4.01.36Y1.0.04W1.0.04(KL_V1.1) | mode) to facilitate users to |
| Wireless AP mode                                                        | Enable                          | configure the device, or it  |
| dvanced                                                                 | AP_601000000                    | wireless information termin  |
| IP address                                                              | 10.10.100.254                   | (STA mode) to connect the    |
| MAC address                                                             | AC:CF:23:10:F3:64               | router.                      |
| Wireless STA mode                                                       | Enable                          |                              |
| eset Router SSID                                                        | yingzhendlink                   |                              |
| Signal Quality                                                          | 34%                             |                              |
| IP address                                                              | 192.168.1.187                   |                              |
| MAC address                                                             | AC:CF:23:10:F3:65               |                              |
| Cable mode                                                              | Enable                          |                              |
| IP address                                                              | 192.168.1.187                   |                              |
| MAC address                                                             | AC:CF:23:10:F3:67               |                              |

 $\ensuremath{\mathfrak{Follow}}$  the setup wizard to start quick setting.

(a)Click **Wizard** to start, then click **Start** to continue..

|               |            |                      |                            |            |                     |              |      |     |    | Help                     |
|---------------|------------|----------------------|----------------------------|------------|---------------------|--------------|------|-----|----|--------------------------|
| Status        | Dear user: |                      |                            |            |                     |              |      |     |    |                          |
| <u>Wizard</u> |            |                      |                            |            |                     |              |      |     | yo | u to complete the device |
| Wireless      |            |                      |                            |            |                     |              |      |     | se | tting within one minute. |
| Cable         |            |                      |                            |            |                     |              |      |     |    |                          |
| Advanced      |            | Thank y              | ou for ch                  | oosing ou  | device.             |              |      |     |    |                          |
| Upgrade       |            | Next, yo<br>the netv | ou can foll<br>vork settir | ow the se  | tup wizaro<br>step; | to comple    | ete  |     |    |                          |
| Restart       |            | or you o             | an select                  | the left m | enu for de          | etailed sett | ing. |     |    |                          |
| Reset         |            | *Note:               | Before                     | etting, pl | ease mal            | ke sure th   | at   |     |    |                          |
|               |            | your wi              | reless ne                  | etwork is  | working.            |              |      |     |    |                          |
|               |            |                      |                            |            |                     |              |      |     |    |                          |
|               |            |                      |                            |            |                     | Sta          | rt   |     |    |                          |
|               |            |                      |                            |            |                     |              |      |     |    |                          |
|               |            |                      |                            |            |                     |              |      |     |    |                          |
|               |            |                      |                            |            |                     |              |      |     |    |                          |
|               | 1          | 2                    | 3                          | 4          | 5                   | 6            | 7    |     |    |                          |
|               |            |                      |                            |            |                     |              |      | - C |    |                          |
|               |            |                      |                            |            |                     |              |      |     |    |                          |

#### (b)Select Wireless connection, and select the type of your inverter, then click Next

| Ctatus   |                                     | Help                                                    |
|----------|-------------------------------------|---------------------------------------------------------|
| Wizard   | Network connection:                 | The STA mode of wireless                                |
| Wireless |                                     | connection will be turned of<br>by system automatically |
| Cable    | Wireless connection                 | when you choose cable<br>network connection.            |
| Advanced | Cable connection Wireless Enabled 💌 | Whether to keep the AD                                  |
| Upgrade  |                                     | mode of wireless connectio                              |
| Restart  | Select inverter brand:              | or not can be set by turning<br>on or off the wireless  |
| Reset    |                                     | function.                                               |
|          |                                     |                                                         |
|          |                                     |                                                         |
|          |                                     |                                                         |
|          | Back                                |                                                         |
|          | 1 2 3 4 5 6 7                       |                                                         |
|          |                                     |                                                         |

### (c)Click **Refresh** to search available wireless networks, or add it manually.

(d)Select the wireless network you need to connect, then click  $\ensuremath{\textbf{Next}}$ 

| Ctatue   |                                                                                                    |                                                                                                    |   |                                                                   |    |
|----------|----------------------------------------------------------------------------------------------------|----------------------------------------------------------------------------------------------------|---|-------------------------------------------------------------------|----|
| Status   | Please select your current wireless n                                                                                                    | ietwork:                                                                                                    |   | This step will bein to                                            |    |
| Wizard   | Sito Survoy                                                                                                    |                                                                                                    | * | connect the device to your                                        |    |
| Wireless | SSID                                                                                                    | BSSID RSSIChannel                                                                                                    |   | desired WLAN. If you do not                                       |    |
| Cable    | AP 603890570 a                                                                                                    | ac:cf:23:10:f3:38 55% 1                                                                                                    |   | find your wireless router on                                      |    |
| Adversed | ○ ChinaNet-SFVe                                                                                                    | Dc:4c:39:10:65:c9 70% 1                                                                                                    | E | several times or add it                                           |    |
| Advanced | iTV-SFVe 5                                                                                                    | 5a:4c:39:10:65:ca 70% 1                                                                                                    |   | manually.                                                         |    |
| Upgrade  | AP_603040574 a                                                                                                    | ac:cf:23:10:f3:48 20% 1                                                                                                    |   |                                                                   |    |
| Restart  | yingzhendlink     €                                                                                                    | ec:6c:9f:04:b3:2c 50% 1                                                                                                    |   | Please check your wireless                                        | SS |
|          | © <u>AP_604779731</u> a                                                                                                    | ac:cf:23:12:1e:9c 55% 1                                                                                                    |   | router for the right                                              |    |
| Reset    | © <u>AP_501201091</u> a                                                                                                    | ac:cf:23:10:84:04 10% 1                                                                                                    |   | encryption algorithm.                                             |    |
|          | © <u>AP_901000414</u>                                                                                                    | ac:cf:23:ff:33:2c 39% 1                                                                                                    |   |                                                                   |    |
|          | on lead                                                                                                    | a8:15:4d:6c:fb:a4 0% 1                                                                                                    |   | If your wireless router does                                      |    |
|          |                                                                                                    | 1 00 17 00 07 10 5501 5                                                                                                    |   |                                                                   |    |
|          | AP_SOLAR_PORTAL_M2M_20120615/a<br>*Note: When RSSI of the selected WiFi nu<br>connection may be unstable, please selec<br>shorten the distance between the device a                                                                                                    | a4:99:47:29:67:10   55%   5   etwork is lower than 15%, the tother available network or and router.                                        | Ţ | not broadcast SSID, please<br>add a wireless network<br>manually. |    |
|          |                                                                                                    | a4:99:47:29:67:f0  55%  5  <br>etwork is lower than 15%, the<br>t other available network or<br>and router.<br>Refresh                     | - | not broadcast SSID, please<br>add a wireless network<br>manually. |    |
|          | AP_SOLAR_PORTAL_M2M_20120615/a     ANote: When RSSI of the selected WiFin     connection may be unstable, please selec     shorten the distance between the device a     Add wireless network manually:                                                                                                    | a4:99:47:29:67:f0  55%  5<br>etwork is lower than 15%, the<br>t other available network or<br>and router.<br>Refresh                       | - | not broadcast SSID, please<br>add a wireless network<br>manually. |    |
|          | <ul> <li>AP_SOLAR_PORTAL_M2M_20120615/a</li> <li>Note: When RSSI of the selected WiFi nu connection may be unstable, please select shorten the distance between the device a</li> <li>Add wireless network manually:<br/>Network name (SSID)<br/>(Note: case sensitive)     </li> </ul>                                                                  | a4:99:47:29:67:f0  55%  5<br>etwork is lower than 15%, the<br>t other available network or<br>and router.<br>Refresh                       | - | not broadcast SSID, please<br>add a wireless network<br>manually. |    |
|          | AP_SOLAR_PORTAL_M2M_20120615                                                                                                    | a4:99:47:29:67:f0  55%  5<br>etwork is lower than 15%, the<br>t other available network or<br>and router.<br>Refresh                       | - | not broadcast SSID, please<br>add a wireless network<br>manually. |    |
|          | AP_SOLAR_PORTAL_M2M_20120615[a     ANote: When RSSI of the selected WiFi ne connection may be unstable, please select shorten the distance between the device a     Add wireless network manually:         Network name (SSID)         Vingzhene (Note: case sensitive)         Encryption method         WPA2PSK         Encryption method         Type | a4:99:47:29:67:f0  55%  5<br>etwork is lower than 15%, the<br>t other available network or<br>and router.<br>Refresh                       | - | not broadcast SSID, please<br>add a wireless network<br>manually. |    |
|          | <ul> <li>● AP_SOLAR_PORTAL_M2M_20120615[a<br/>★Note: When RSSI of the selected WiFi nu<br/>connection may be unstable, please select<br/>shorten the distance between the device and<br/>Add wireless network manually:<br/>Network name (SSID)<br/>(Note: case sensitive)<br/>Encryption method<br/>Encryption algorithm<br/>TKIP</li> </ul>            | a4:99:47:29:67:f0  55%  5<br>etwork is lower than 15%, the<br>t other available network or<br>and router.<br>Refresh                       | - | not broadcast SSID, please<br>add a wireless network<br>manually. |    |
|          | AP_SOLAR_PORTAL_M2M_20120615                                                                                                    | a4:99:47:29:67:f0  55%  5<br>etwork is lower than 15%, the<br>t other available network or<br>and router.<br>Refresh<br>dlink<br>Back Next | - | not broadcast SSID, please<br>add a wireless network<br>manually. |    |
|          | AP_SOLAR_PORTAL_M2M_20120615                                                                                                    | a4:99:47:29:67:f0  55%  5<br>etwork is lower than 15%, the<br>t other available network or<br>and router.<br>Refresh<br>dlink<br>Back Next | - | not broadcast SSID, please<br>add a wireless network<br>manually. |    |

*(Notice: If the signal strength (RSSI) of the selected network is <15%, which means unstable connection, please adjust the antenna of the router, or use a repeater to enhance the signal.* 

The SSID of your selected router network should be less than 30 characters, in which blank space should not be included.

(e)Enter the password for the selected network, then click Next

| Status   | Please enter the wireless network password:     |  |
|----------|-------------------------------------------------|--|
| Vizard   | Please make sure you have                       |  |
| Vireless | password.                                       |  |
| Cable    |                                                 |  |
| Advanced |                                                 |  |
| Jpgrade  | Password (8-64 bytes)<br>(Note: case sensitive) |  |
| Restart  | Re-enter password                               |  |
| Reset    | Show Password                                   |  |
|          | Connecting                                      |  |
|          |                                                 |  |
|          |                                                 |  |
|          |                                                 |  |
|          | Back Next                                       |  |
|          | 1 2 3 4 5 6 7                                   |  |
|          |                                                 |  |

*Notice:* Router password cannot be recognized if it contains any character such as '&', '#', '%', and blank space.

The password is being verified, please wait for a while. If you have entered an invalid password or encryption method, an error notice will pop up.

| Status   | Please enter the wireless network password:                                                                                                    |                                                  |
|----------|----------------------------------------------------------------------------------------------------|--------------------------------------------------|
| Wizard   |                                                                                                    | Please make sure you have<br>entered the correct |
| Wireless |                                                                                                    | password.                                        |
| Cable    |                                                                                                    |                                                  |
| Advanced |                                                                                                    |                                                  |
| Upgrade  | (Note: case sensitive)                                                                                                    |                                                  |
| Restart  | R自用页的演息                                                                                                    |                                                  |
| Reset    |                                                                                                    |                                                  |
|          | Connection to WiFi network failed, invalid encryption method or                                                                                                    |                                                  |
|          | and the passion of the second second se |                                                  |
|          |                                                                                                    |                                                  |
|          | 04                                                                                                    |                                                  |
|          | ОК                                                                                                    |                                                  |
|          | ОК                                                                                                    |                                                  |
|          | ок<br>1 2 3 4 5 6 7                                                                                                    |                                                  |
|          | ОК<br>1 2 3 4 5 6 7                                                                                                    |                                                  |
|          | <u>ок</u><br>1 2 3 <u>4</u> 5 6 7                                                                                                    |                                                  |
|          | ОК<br>1 2 3 4 5 6 7<br>                                                                                                    |                                                  |

| Status<br>Wizard  | Please fill in the following info  | ormation: | Most systems support the                                                                                                |
|-------------------|------------------------------------|-----------|----------------------------------------------------------------------------------------------------|
| Wireless<br>Cable | Obtain an IP address automatically | Enable •  | function of DHCP to obtain<br>IP address automatically.<br>Please select disable and<br>add it manufills if your restor |
| Advanced          | IP address                         | 0.0.0.0   | does not support such                                                                                                   |
| Upgrade           | Subnet mask                        | 0.0.0.0   | tunction.                                                                                                    |
| Restart           | Gateway address                    | 0.0.0     |                                                                                                    |
| Reset             | DNS server address                 |           |                                                                                                    |
|                   | 1 2 3                              | Back Next |                                                                                                    |
|                   |                                    |           |                                                                                                    |

#### (f)Select Enable to obtain an IP address automatically, then click Next

(g)Enhance security settings of the WIFI BOX by selecting any options as listed, then click Next.

• Option1

|           |                                                      | Help                                 |
|-----------|------------------------------------------------------|--------------------------------------|
| Status    | Enhance Security                                     |                                      |
| Wizard    | You can enhance your system security by choosing the | Hide AP<br>The SSID of the AP        |
| vvireiess | following methods                                    | vou hide the AP Please               |
| Cable     | Hide AP                                              | enter the SSID manually              |
| Advanced  |                                                      | when you need to                     |
| Upgrade   | Change the encryption mode for AP                    | connect to Ar next time.             |
| Restart   | Change the user name and password for Web server     | Change the encryption<br>mode for AP |
| Reset     |                                                      | If you set password for              |
|           | Back                                                 | need to enter the                    |
|           |                                                      | password to connect to               |
|           |                                                      | Ar.                                  |
|           | 1 2 3 4 5 6 7                                        | Change the user name                 |
|           |                                                      | server                               |
|           |                                                      | If you change the                    |
|           |                                                      | for the web server, you              |
|           |                                                      | will need to enter the new           |

If you choose to **hide AP**, the SSID of the AP network for your WIFI BOX will be invisible on your wireless network list. Please reconfirm the IP address of the WIFI BOX on your router before you log in this server next time.

### • Option2

|                             |                                                                                           | нер                                                                                                    |
|-----------------------------|-------------------------------------------------------------------------------------------|----------------------------------------------------------------------------------------------------|
| Status                      | Enhance Security                                                                          |                                                                                                    |
| Wizard<br>Wireless<br>Cable | You can enhance your system security by choosing the following methods Hide AP            | Hide AP<br>The SSID of the AP network<br>will be invisible if you hide<br>the AP. Please enter the<br>SSID manually when you                                                                         |
| Advanced<br>Upgrade         | Change the encryption mode for AP                                                         | time.                                                                                                    |
| Restart<br>Reset            | WPA encryption<br>Encryption algorithm   TKIP  AES  TKIPAES Password (8 to 63 characters) | mode for AP<br>If you set password for the<br>AP network, you will need to<br>enter the password to<br>connect to AP.<br>Change the user name                                                        |
|                             | Change the user name and password for Web server                                          | and password for Web<br>server<br>If you change the username<br>and password for the web<br>server, you will need to<br>enter the new username<br>and password to get access<br>to the setting page. |

Ver:1.0.06

If you wish to change the **encryption mode** of the AP network, you will need to enter the correspondent encryption method and password before you connect to this WIFI BOX next time.

#### • Option3

| Status              | Enhance Security                                                          |                                                                                                    |
|---------------------|---------------------------------------------------------------------------|----------------------------------------------------------------------------------------------------|
| Wizard              | Emanee occurry                                                            | Hide AP                                                                                                    |
| Wireless            | You can enhance your system security by choosing the<br>following methods | will be invisible if you hide                                                                                                    |
| Cable               | Hide AP                                                                   | SSID manually when you<br>need to connect to AP next                                                                                                    |
| Advanced<br>Upgrade | Change the encryption mode for AP                                         | time.                                                                                                    |
| Restart             | Change the user name and password for Web server                          | Change the encryption mode for AP                                                                                                    |
| Reset               | Current user name admin                                                   | If you set password for the<br>AP network, you will need to                                                                                                    |
|                     | New user name 123                                                         | enter the password to                                                                                                    |
|                     | Re-enter user name 123                                                    |                                                                                                    |
|                     | New password                                                              | and password for Web                                                                                                    |
|                     | Re-enter password Back Next                                               | server<br>If you change the username<br>and password for the web<br>server, you will need to<br>enter the new username<br>and password to get access<br>to the setting page. |
|                     | 1 2 3 4 5 6 7                                                             |                                                                                                    |

If you wish to change the user name and the password of the Web server, please enter the new username and password when you need to re-log in this server.

(h)If setting is successful, the following page will display. Click **OK** to restart.

|          |             |                         |                          |             |               |          |              | Help                                          |  |
|----------|-------------|-------------------------|--------------------------|-------------|---------------|----------|--------------|-----------------------------------------------|--|
| Status   | Setting con | plete!                  |                          |             |               |          |              |                                               |  |
| Wizard   |             |                         |                          |             |               |          |              | After clicking OK, the<br>system will restart |  |
| Wireless |             |                         |                          |             |               |          |              | immediately.                                  |  |
| Cable    |             |                         |                          |             |               |          |              |                                               |  |
| Advanced |             |                         |                          |             |               |          |              |                                               |  |
| Upgrade  | Cli         | ck OK, the<br>tart imme | e settings v<br>diately. | will take e | effect and t  | he syste | m will       |                                               |  |
| Restart  | lf v        | ou leave                | this interfa             | ce withou   | it clicking ( | OK the s | ettings will |                                               |  |
| Reset    | be          | ineffectiv              | e.                       |             |               |          | <u> </u>     |                                               |  |
|          |             |                         |                          |             |               |          |              |                                               |  |
|          |             |                         |                          |             |               |          |              |                                               |  |
|          |             |                         |                          |             |               |          |              |                                               |  |
|          |             |                         |                          |             |               |          |              |                                               |  |
|          |             |                         |                          |             | Back          |          | ОК           |                                               |  |
|          | 1           | 2                       | 3                        | 4           | 5             | 6        | 7            |                                               |  |
|          |             |                         |                          |             |               |          |              |                                               |  |

(i) If restart is successful, the following page will display. If this page does not display automatically, please refresh your browser.

|          |                                                                                                    | Help                                           |
|----------|----------------------------------------------------------------------------------------------------|------------------------------------------------|
| Status   | Setting complete! Please close this page manually!                                                                                                    |                                                |
| Wizard   |                                                                                                    | Note: The IP address of<br>the device may have |
| Wireless |                                                                                                    | changed, please refer to                       |
| Cable    |                                                                                                    | the procedures to obtain                       |
| Advanced |                                                                                                    | the new IP address.                            |
| Upgrade  | Please login our management portal to monitor and manage<br>your PV system (Plseae register an account if you do not                                                                                                    |                                                |
| Restart  | have one.)                                                                                                    |                                                |
| Reset    | To re-login the configuration interface, please make sure<br>that your computer or smart phone and our device are in<br>the same network segment, and enter the new IP address of<br>the device to access the interface. |                                                |

Ver:1.0.03

(j) Re- log on this setting page to Status interface after the Web server restart, and check the network connection status of the data logger.

|          |                                                                                                    |                                                        | Help                         |
|----------|----------------------------------------------------------------------------------------------------|--------------------------------------------------------|------------------------------|
| Status   | ▲ Device information                                                                                                    |                                                        |                              |
| Wizard   | Device serial number                                                                                                    | 603040574                                              | The device can be used as    |
| Wireless | Firmware version                                                                                                    | H4.01.40Y2.0.02W1.0.03                                 | mode) to facilitate users to |
| Cable    | Wireless AP mode                                                                                                    | Enable                                                 | configure the device, or it  |
| Advanced | SSID                                                                                                    | AP_603040574                                           | wireless information termina |
| Lingrado | IP address                                                                                                    | 10.10.100.254                                          | (STA mode) to connect the    |
| Opgrade  | MAC address                                                                                                    | AC:CF:23:10:F3:48                                      | router.                      |
| Restart  | Wireless STA mode                                                                                                    | Enable                                                 |                              |
| Reset    | Router SSID                                                                                                    | yingzhendlink                                          |                              |
|          | Signal Quality                                                                                                    | 76%                                                    |                              |
|          | IP address                                                                                                    | 192.168.1.130                                          |                              |
|          | MAC address                                                                                                    | AC:CF:23:10:F3:49                                      |                              |
|          | Cable mode                                                                                                    | Disable                                                |                              |
|          |                                                                                                    |                                                        |                              |
|          | IP address<br>MAC address<br>Connected Inverter                                                                                                    |                                                        |                              |
|          | IP address<br>MAC address<br>✓ Connected Inverter<br>✓ Remote server information                                                                                                    |                                                        |                              |
|          | IP address<br>MAC address<br>✓ Connected Inverter<br>✓ Remote server information<br>MAC address                                                                                                    | AC:CF:23:10:F3:49                                      |                              |
|          | IP address<br>MAC address<br>Connected Inverter<br>Remote server information<br>MAC address<br>Cable mode                                                                                                    | AC:CF:23:10:F3:49<br>Disable                           |                              |
|          | IP address<br>MAC address<br>Connected Inverter<br>Remote server information<br>MAC address<br>Cable mode<br>IP address                                                                                                    | AC:CF:23:10:F3:49<br>Disable                           |                              |
|          | IP address<br>MAC address<br>Connected Inverter<br>Remote server information<br>MAC address<br>Cable mode<br>IP address<br>MAC address<br>MAC address                                                                                   | AC:CF:23:10:F3:49<br>Disable                           |                              |
|          | IP address<br>MAC address<br>Connected Inverter<br>Remote server information<br>MAC address<br>Cable mode<br>IP address<br>MAC address<br>MAC address<br>Cable mode                                                                     | AC:CF:23:10:F3:49<br>Disable                           |                              |
|          | IP address<br>MAC address<br>Connected Inverter<br>Remote server information<br>MAC address<br>Cable mode<br>IP address<br>MAC address<br>Cable mode<br>Vertical Connected Inverter<br>Remote server information                        | AC:CF:23:10:F3:49<br>Disable                           |                              |
|          | IP address<br>MAC address<br>✓ Connected Inverter<br>✓ Remote server information<br>MAC address<br>Cable mode<br>IP address<br>MAC address<br>✓ Connected Inverter<br>✓ Remote server information<br>Remote server A                    | AC:CF:23:10:F3:49<br>Disable                           |                              |
|          | IP address<br>MAC address<br>✓ Connected Inverter<br>✓ Remote server information<br>MAC address<br>Cable mode<br>IP address<br>MAC address<br>✓ Connected Inverter<br>✓ Remote server information<br>Remote server A<br>Remote server B | AC:CF:23:10:F3:49<br>Disable<br>Pingable<br>Unpingable |                              |

Notice: After network setting is complete, the Wireless STA mode should be enabled and relative information of your router will display on the interface automatically. Besides the Remote server A should be pingable as the picture described.

### **II. Connection via Ethernet**

1. Connect the data logger to the router via Ethernet port with network cable. Make sure that your computer and the data logger are connected within the same local area network.

2. Reset the data logger.

| ······································                                                                             | - ~ |
|----------------------------------------------------------------------------------------------------|-----|
| Press the reset button with a needle or open paper clip and hold for a while when the 4 LEDs should be the same as |     |
| before. Reset is successful when 3 LEDs, except POWER, turn off.                                                   |     |
|                                                                                                    |     |

3.Set network to the data logger

Enter the configuration interface of your router, and check the IP address of the data logger assigned by the router. Open a web browser and enter the assigned IP address to get access to the configuration interface of the data logger. Fill in username and password, both of which are **admin** as default.

| Reco           | mmended browsers: Internet Explorer 8+, Google Chrome 15+, Firefox 10+                           |
|----------------|--------------------------------------------------------------------------------------------------|
|                | <u>Elle E</u> dit <u>V</u> iew Hi <u>s</u> tory <u>B</u> ookmarks <u>T</u> ools <u>H</u> elp     |
|                | Connecting +                                                                                     |
|                | (10.10.100.254)                                                                                  |
| Authentication | a Required                                                                                       |
| ?              | A username and password are being requested by http://10.10.100.254. The site says:<br>"GoAhead" |
| User Name:     | admin admin                                                                                      |
| Password:      | ••••• admin                                                                                      |
|                | OK Cancel                                                                                        |

In the Status page, you can view general information of the device.

|          | Device information   |                                 |                              |
|----------|----------------------|---------------------------------|------------------------------|
| Wizard   | Device serial number | 60100000                        | The device can be used as    |
| Wireless | Firmware version     | H4.01.36Y1.0.04W1.0.04(KL_V1.1) | mode) to facilitate users to |
| Cable    | Wireless AP mode     | Enable                          | configure the device, or it  |
| Advanced | SSID                 | AP_601000000                    | wireless information termin  |
| Ingrado  | IP address           | 10.10.100.254                   | (STA mode) to connect the    |
| Opgrade  | MAC address          | AC:CF:23:10:F3:64               | router.                      |
| Restart  | Wireless STA mode    | Enable                          |                              |
| Reset    | Router SSID          | yingzhendlink                   |                              |
|          | Signal Quality       | 34%                             |                              |
|          | IP address           | 192.168.1.187                   |                              |
|          | MAC address          | AC:CF:23:10:F3:65               |                              |
|          | Cable mode           | Enable                          |                              |
|          | IP address           | 192.168.1.187                   |                              |
|          | MAC address          | AC:CF:23:10:F3:67               |                              |

Ver:1.0.06

Follow the setup wizard to start quick setting.

**Click Wizard** to start, then click **Start** to continue.

| Status   | Dear user: |          |                            |                          |                      |            |       |        |                       |      |
|----------|------------|----------|----------------------------|--------------------------|----------------------|------------|-------|--------|-----------------------|------|
| Wizard   |            |          |                            |                          |                      |            |       | The    | setup wizard will ass | sist |
| Wireless |            |          |                            |                          |                      |            |       | settir | ig within one minute  |      |
| Cable    |            |          |                            |                          |                      |            |       |        |                       |      |
| Advanced |            | Thanky   | ou for cho                 | oosing our               | device.              |            |       |        |                       |      |
| Upgrade  |            | the net  | ou can foll<br>work settin | ow the set<br>og step by | step;                | to compl   | ete   |        |                       |      |
| Restart  |            | or you o | can select                 | the left m               | enu for de           | tailed set | ting. |        |                       |      |
| Reset    |            | *Note    | : Before s                 | etting, pl               | ease mak<br>working. | e sure th  | at    |        |                       |      |
|          |            | ,        |                            |                          | Ū                    |            |       |        |                       |      |
|          |            |          |                            |                          |                      | Sta        | art   |        |                       |      |
|          |            |          |                            |                          |                      |            |       |        |                       |      |
|          |            |          |                            |                          |                      |            |       |        |                       |      |
|          | 1          | 2        | 3                          | 4                        | 5                    | 6          | 7     |        |                       |      |
|          |            | -        | -                          |                          |                      | -          |       |        |                       |      |

②Select Cable Connection and the type of your inverter, and you can choose to enable or disable the wireless function,

#### then click Next

| Status   | Network connection:                       |                                                           |
|----------|-------------------------------------------|-----------------------------------------------------------|
| Wizard   |                                           | The STA mode of wireless<br>connection will be turned off |
| Wireless |                                           | by system automatically                                   |
| Cable    | C Wireless connection                     | network connection.                                       |
| Advanced | Cable connection     Wireless     Enabled | Whether to keep the AP                                    |
| Upgrade  |                                           | mode of wireless connection                               |
| Restart  | Select inverter brand: Power One          | on or off the wireless                                    |
| Reset    |                                           | function.                                                 |
|          |                                           |                                                           |
|          |                                           |                                                           |
|          |                                           |                                                           |
|          | Rook Nove                                 |                                                           |
|          | Dalk NEAL                                 |                                                           |
|          | 1 2 3 4 5 6 7                             |                                                           |
|          |                                           |                                                           |

3 Please referring to Step (f) to (h) from page 12 for the following procedures.

## E: Register on SolarMAN Portal

Open a web browser and visit the portal website: <a href="http://www.solarmanpv.com/portal">http://www.solarmanpv.com/portal</a>.

Supported browsers: Internet Explorer 8+, Google Chrome 10+, Firefox 9+, Safari 4+) **O Click Register Now**Sign In

Email:

Email:

Email:

Email:

Email:

Email:

Email:

Email:

Email:

Email:

Email:

Email:

Email:

Email:

Email:

Email:

Email:

Email:

Email:

Email:

Email:

Email:

Email:

Email:

Email:

Email:

Email:

Email:

Email:

Email:

Email:

Email:

Email:

Email:

Email:

Email:

Email:

Email:

Email:

Email:

Email:

Email:

Email:

Email:

Email:

Email:

Email:

Email:

Email:

Email:

Email:

Email:

Email:

Email:

Email:

Email:

Email:

Email:

Email:

Email:

Email:

Email:

Email:

Email:

<sup>②</sup>Fill in your email address and password, then click **Next** 

| ate a New Account |                  |                            |                  |   |                                                                               |
|-------------------|------------------|----------------------------|------------------|---|-------------------------------------------------------------------------------|
|                   |                  |                            |                  |   |                                                                               |
|                   | Email:           |                            |                  | * | Please input a valid Email address,<br>used for login and password retrieving |
| 181 ANT           | Confirm Email:   |                            |                  | * | Please re-input a valid Email address                                         |
|                   | Account Type:    | End User                   | ~                |   |                                                                               |
|                   | Password:        |                            |                  | * | 6-16 characters, case sensitive                                               |
| C                 | onfirm Password: |                            |                  | * | 6-16 characters, case sensitive                                               |
|                   |                  | ✓ I accept <u>SolarMAN</u> | Terms of Service |   |                                                                               |

3 Fill in the information as required, then click  $\emph{Complete}$ 

| SolarMAN <sup>-</sup> |                   |           |                     |
|-----------------------|-------------------|-----------|---------------------|
| Manual Anippi Newskil |                   |           |                     |
| eate a New Account    |                   |           |                     |
| Site Name             |                   |           | "Maximum 20 Letters |
| Upload                | -                 |           |                     |
| Image                 | -                 | -         |                     |
|                       |                   |           |                     |
|                       | 14.6.00           | 74        |                     |
|                       |                   | 4         |                     |
|                       | UK.               |           |                     |
| Country               | China             | .94       | -                   |
| ProvincerState        | Anhisi            | 100       | -                   |
| City                  | WU00              |           | -1                  |
| Street                | 1                 |           | Locate Your Site    |
| On Map                |                   |           |                     |
| ZIP Code              |                   |           |                     |
| Timezone              | 1011T.+08:0018    | alin M    |                     |
| Number                |                   |           |                     |
| Format                | 1734667.84        |           |                     |
| Temperature<br>Unit   | Ψ.                | 14        |                     |
| System                |                   |           | -                   |
| Side(KVIp)            |                   |           | -                   |
| Feed-In<br>Tant/FIT)  |                   | 4 m 💌     |                     |
| in the second         |                   |           |                     |
| Panel Type            | 30                | 20        |                     |
| Inverter Type         | /image            | .195      |                     |
| Description           |                   |           |                     |
|                       |                   |           |                     |
|                       | Tribles This for  |           |                     |
|                       | N solution to the | e r upric |                     |
| Registration          |                   |           |                     |
| Datalogger            |                   |           |                     |
| SN                    |                   |           | -0                  |
| Installer             |                   |           |                     |
| Contact               |                   |           |                     |
| Name                  |                   |           |                     |
| Phone                 |                   |           |                     |
|                       | Constant Inc.     | -         |                     |

④If registration is successful, the following page will display. Click **OK** to return to the homepage of the portal.

|   |                        | Sign In           |                           |
|---|------------------------|-------------------|---------------------------|
|   |                        | Email             |                           |
| - |                        | Password          |                           |
|   | 192.188.1.28 上的两支星示:   |                   | Pamembarma                |
|   | Surrentia registration | _                 | tign in Reputertine       |
|   |                        | OK                | Public Siles Demo Account |
|   |                        | The second second |                           |

### F: Log in SolarMAN Portal to manage power station

After successful registration and account activation, open the login page of SolarMAN Portal, and input the correct E-mail and password to access the monitoring system and start monitoring and management of power plants.

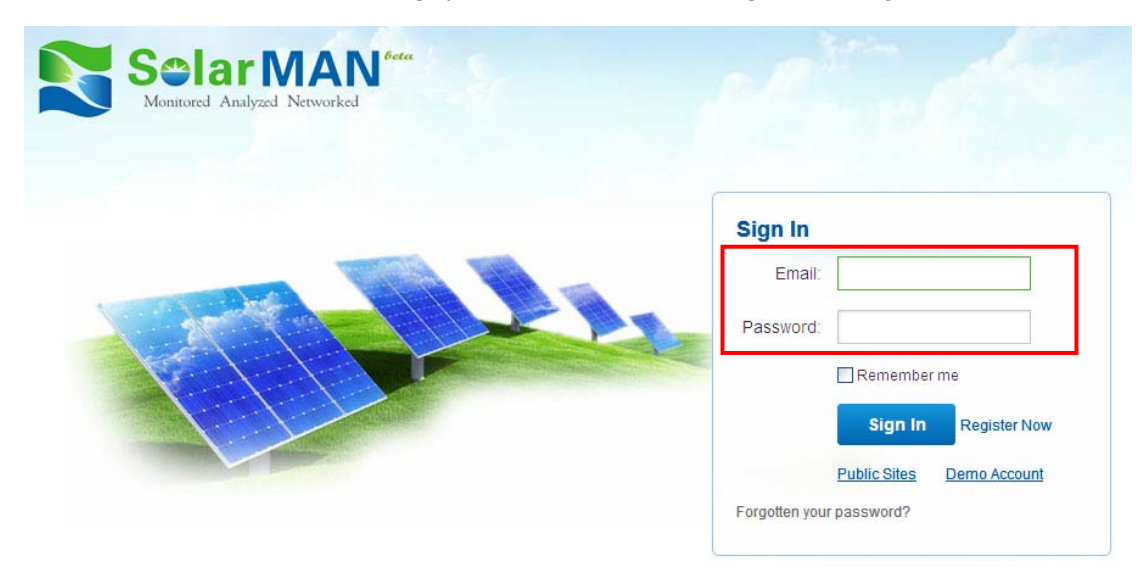

Notices: If users access the monitoring system for the first time within ten minutes after successful registration, please check the "Real Time" interface as shown below. If there are data shown in the Real Time interface, network setting of data logger and other connection are deemed successful.

|          | Sel a<br>Monitored    | Analyzed  | <b>IAN</b><br>Networked | beta           |       |              |                 |          |               |         |             | Logout     |  |          |
|----------|-----------------------|-----------|-------------------------|----------------|-------|--------------|-----------------|----------|---------------|---------|-------------|------------|--|----------|
|          | Home                  | My Site   | e P                     | ublic Sites    |       | Account      |                 |          |               |         |             |            |  |          |
| •        |                       | Y         |                         | Oven           | view  | Real Time    | History         | Al       | ert Rep       | ort Ana | lysis S     | etting     |  |          |
| <u>_</u> | 7/9 Chance of Storm 7 | 7-93F   🧧 | 7/10 Chanc              | e of Storm 79- | 102F  | 🕌 7/11 Chand | ce of Storm 79- | -100F    |               |         | Alerts:     | 572 items  |  |          |
|          |                       | DC Input  |                         |                |       | AC Output    |                 |          | Total Energy  | Temp-   |             |            |  |          |
| No.      | Inverter S/N          | Channel   | Voltage(V)              | Current(A)     | Phase | Voltage(V)   | Current(A)      | Power(W) | Frequency(Hz) | (kWh)   | erature("C) | Time       |  |          |
|          |                       | PV1       | 233.1                   | 2.25           | R     | 230.2        | 4.3             | 1022     | 50.07         |         |             |            |  |          |
| 1        | DEDN402011B00003      | PV2       | 242.9                   | 2.16           | S     | 0.0          | 0.0             | 0        |               | 1841.7  | 45.2        | 2012-07-09 |  |          |
|          |                       | PV3       | 0                       | 0              | т     | 0.0          | 0.0             | 0        |               |         |             |            |  | 10:01:14 |
|          |                       | PV1       | 247.4                   | 0.3            | R     | 231.0        | 0.3             | 0        |               |         |             |            |  |          |
| 2        | GBDN202011800031      | PV2       | 0.0                     | 0.0            | S     | 0.0          | 0.0             | 0        | 50.05         | 442     | 30.0        | 2012-04-10 |  |          |
|          |                       | PV3       | 0                       | 0              | т     | 0.0          | 0.0             | 0        |               |         |             | 17:34:48   |  |          |

# G: Debug

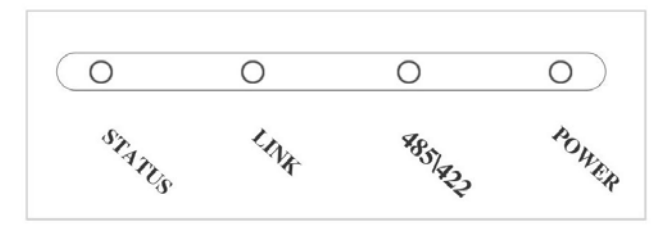

### I. LED indication

| LEDs    | Status | Meaning                                                                     |  |  |  |
|---------|--------|-----------------------------------------------------------------------------|--|--|--|
| POWER   | On     | Power supply is normal                                                      |  |  |  |
|         | Off    | Power supply is abnormal                                                    |  |  |  |
| 485\422 | On     | Connection between data logger and inverter is normal                       |  |  |  |
|         | Flash  | Data is transmitting between data logger and inverter                       |  |  |  |
|         | Off    | Connection between data logger and inverter is abnormal                     |  |  |  |
| LINK    | On     | Connection between data logger and server is normal                         |  |  |  |
|         | Flash  | 1.Data logger is under AP mode with cable connection or wireless connection |  |  |  |
|         |        | 2.No network available                                                      |  |  |  |
|         | Off    | Connection between data logger and server is abnormal                       |  |  |  |
| STATUS  | On     | Data logger works normally                                                  |  |  |  |
|         | Off    | Data logger works abnormally                                                |  |  |  |

### II. Trouble shootings

| Phenomenon    | Possible Reason                 | Solutions                                                                                                    |
|---------------|---------------------------------|----------------------------------------------------------------------------------------------------|
| Power off     | No power supply                 | Connect power supply and ensure good contact.                                                                     |
| RS485/422 off | Connection with inverter is     | Check the wiring, and ensure that the line order comply with T568B                                                |
|               | abnormal                        | Ensure the stability of RJ-45.                                                                                    |
|               |                                 | Ensure normal working status of inverter                                                                          |
| LINK flash    | Wireless In STA mode            | No network. Please set network first. Please<br>configure internet connection according to Quick<br>Guide.        |
| LINK off      |                                 | Check logger working mode (Wireless mode/Cable mode)                                                              |
|               | Data logger works<br>abnormally | Check if the antenna is loose or falls off. If so, please screw to tighten.                                       |
|               |                                 | Check if the device is covered by the range of the router.                                                        |
|               |                                 | Please refer to User Manual for further information<br>or have the data logger tested with our diagnosis<br>tool. |
| Status off    | Data logger works<br>abnormally | Reset. If the problem still exists, please contact our customer service.                                          |
|               |                                 | Check the connection of antenna                                                                                   |
| WiFi sign     | al strength weak                | Add WiFi repeater                                                                                                 |
|               |                                 | Connect via Ethernet interface                                                                                    |

Note 1: Please check the status of these 4 LEDS 5 minutes later after the data logger is powered on.

*Note 2:* When screw or adjust the antenna, please note that only the metal part can be touched, and do not screw the plastic part, otherwise the antenna may be damaged.

*Note 3:* If the equipment still fails to work upon above solutions, please contact your device customer service.

### III. Reset

Press the reset button with a needle or open paper clip and hold for a while when the 4 LEDs should be on. Reset is successful when 3 LEDs, except POWER, turn off.

### H: Contact

If any technical problems, please contact us, with the following information in hand:

- Device model
- Serial number of data logger
- Number of inverters connected
- Problem description
- Screen shot of Status page